# **Punch-Out Catalogs - Amazon**

- 1. Log on to The Purch.
- 2. Click on the Amazon tab located in the Punch-Out Catalogue section on the home screen.

| L                                                        |                     | All Orders 👻                       | Search (Alt+Q) Q                | 0.00 USD 💆 🗢 🏴                     |
|----------------------------------------------------------|---------------------|------------------------------------|---------------------------------|------------------------------------|
| Shop • Shopping Dashboard                                |                     |                                    |                                 |                                    |
|                                                          |                     |                                    |                                 |                                    |
| Shop                                                     |                     |                                    |                                 |                                    |
| Simple Advanced                                          |                     | Go to: Favorites   Forms   Non-Cat | alog Item   Quick Order Browse: | Suppliers   Categories   Contracts |
| Search for products, suppliers, forms, part number, etc. |                     |                                    |                                 | Q                                  |
|                                                          |                     |                                    |                                 |                                    |
|                                                          |                     |                                    |                                 |                                    |
| Organization Massage                                     | Showcasas           |                                    |                                 |                                    |
| organization message                                     | Showcases           |                                    |                                 |                                    |
| Welcome to The Purch!                                    | Punch-Out Catalogs  |                                    |                                 | ·                                  |
|                                                          |                     |                                    |                                 |                                    |
|                                                          | <br>amazon          | CDW                                | DELL                            | 19                                 |
| My Purchase Orders                                       |                     |                                    |                                 |                                    |
|                                                          |                     |                                    |                                 |                                    |
| There are no POs to display.                             | sur day.            |                                    |                                 |                                    |
|                                                          |                     |                                    |                                 |                                    |
|                                                          | <br>Forms           |                                    |                                 | ~                                  |
| Quick Links                                              |                     |                                    |                                 |                                    |
| Manage Shopping Showcase                                 | Blanket Orders      | Check Request Template             | New Vendor Request Template     | Non-Catalog Form                   |
| Organization Message                                     |                     |                                    |                                 |                                    |
| View Carts                                               |                     |                                    |                                 |                                    |
| View Forms                                               | Quick Quote Request |                                    |                                 |                                    |

3. This will bring you to the Amazon shopping page ad you can begin shopping for items.

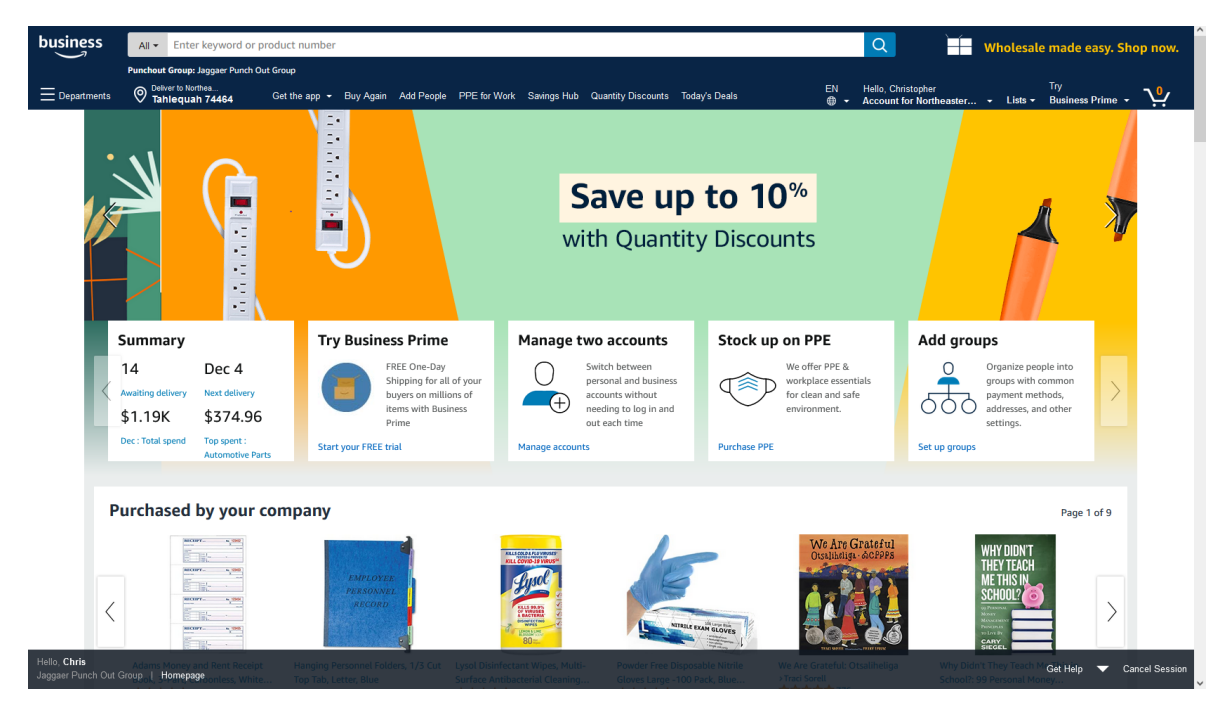

- 4. When you have found the item you wish to purchase, click the "Add to Cart" button.
- 5. Repeat Steps 3 & 4 until all items you wish to order are in your cart.

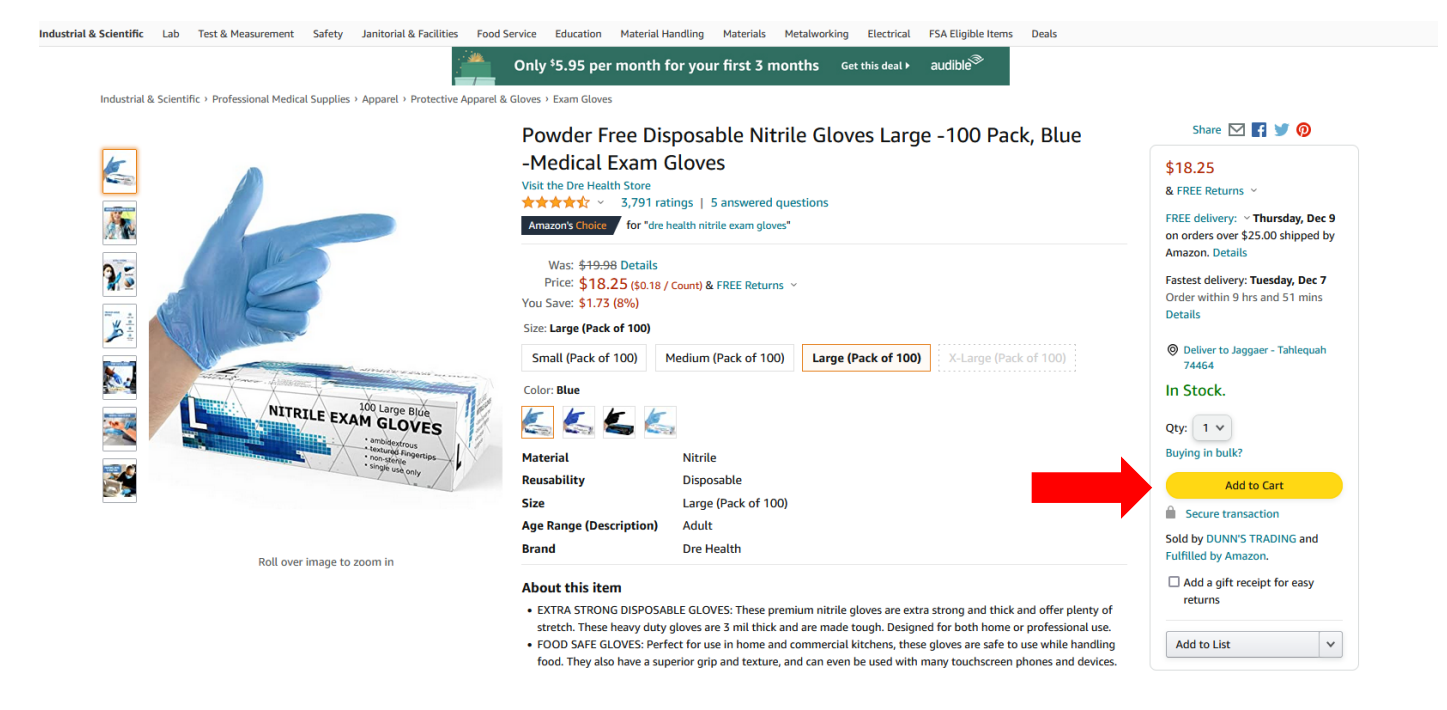

6. When you are ready to check out, click on the cart button located at the top right of the screen.

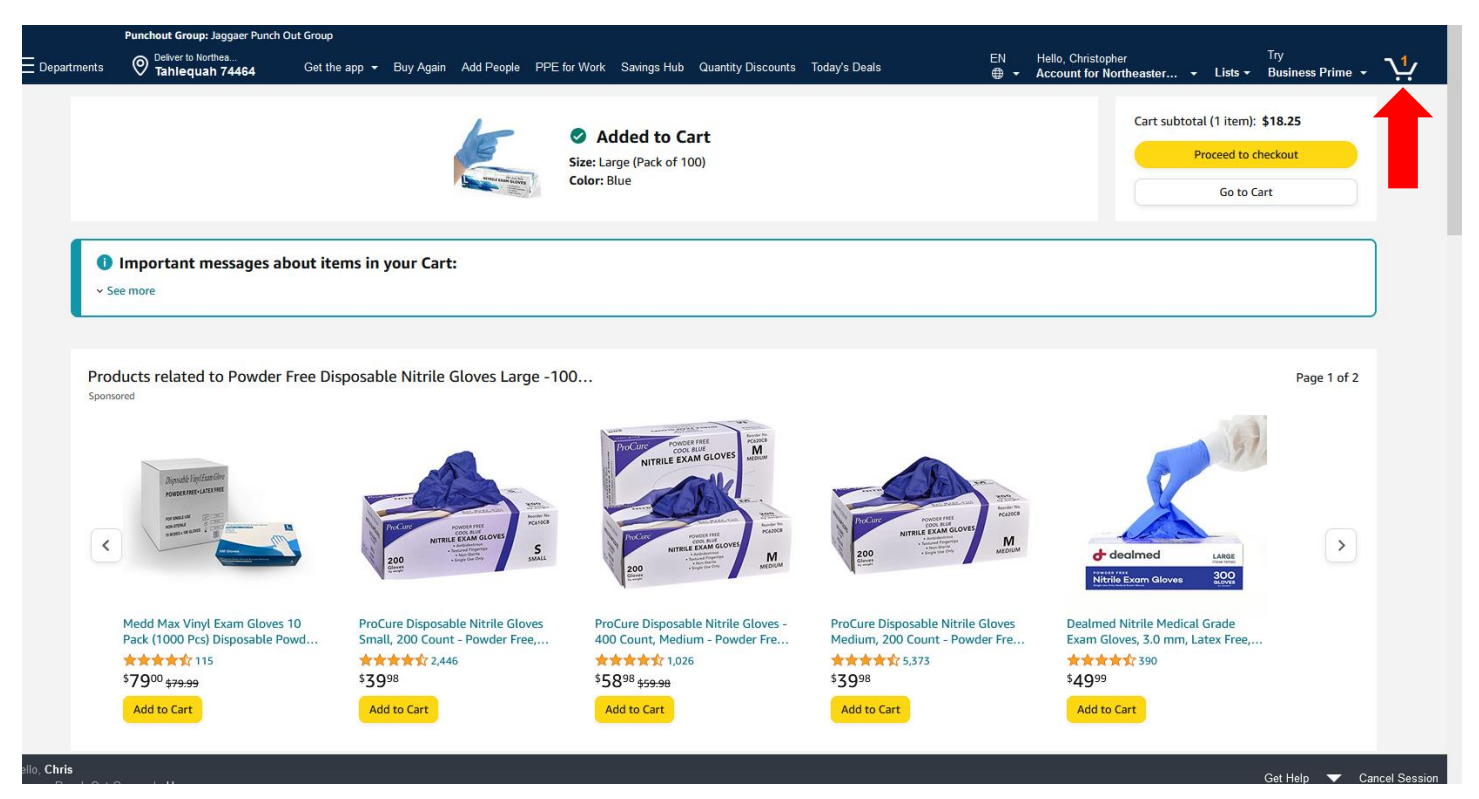

7. After Reviewing your order, click "Proceed to Checkout".

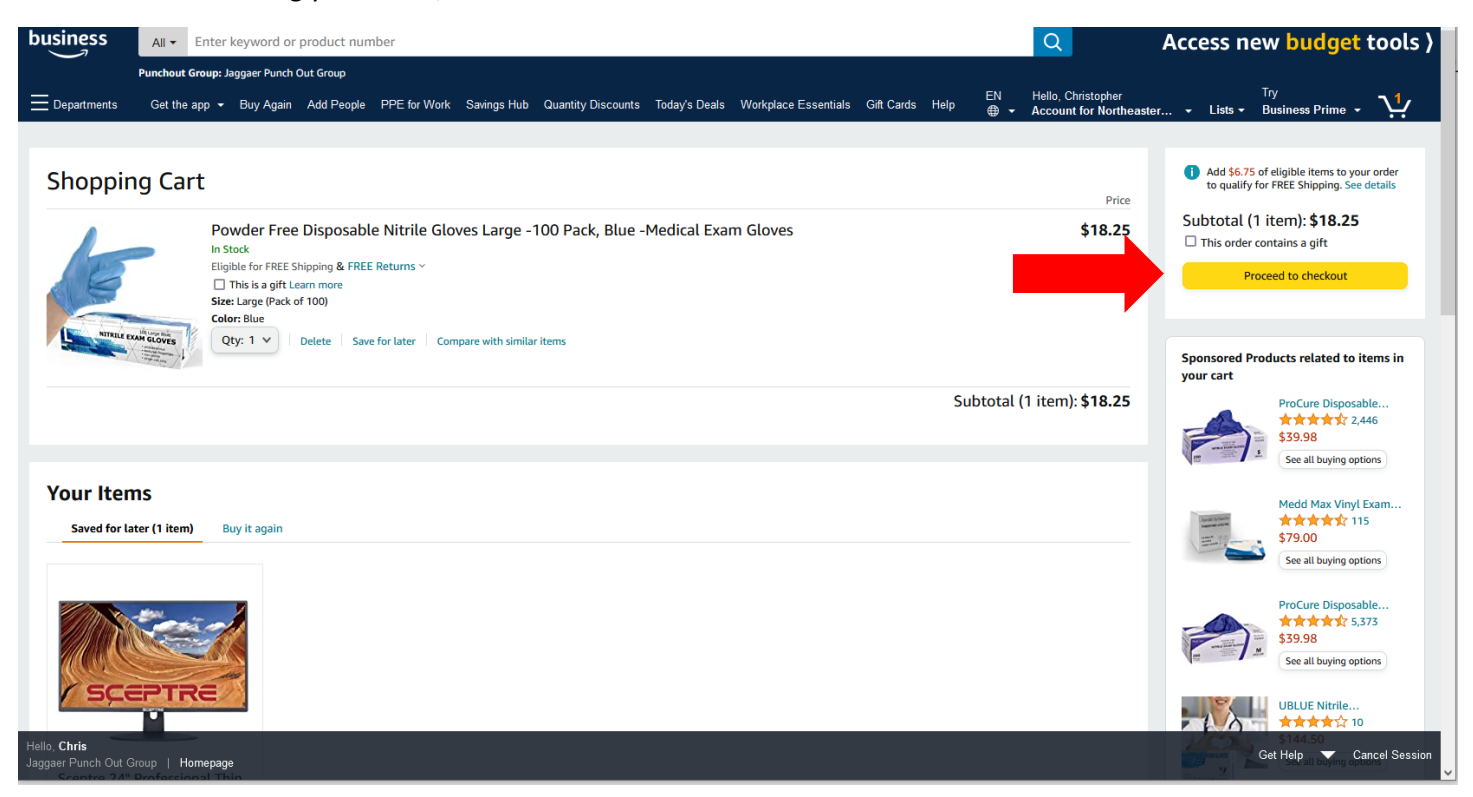

- 8. Amazon will ask which address to deliver to, select the correct address for your campus.
- 9. Click "Deliver to this address"

| Is the address y           | ou'd like to use displayed below? If so, click th | ne corresponding "De | liver to this address" button.            |                        |
|----------------------------|---------------------------------------------------|----------------------|-------------------------------------------|------------------------|
| Does this or               | der need to be delivered to a recipient other     | than the name in yo  | our address book?                         | Deliver to this addres |
| Group Ja                   | aggaer Punch Out Group address                    | es                   | ma ma de applica co ony tins orden.       | 1                      |
| <ul> <li>Northe</li> </ul> | astern State University 601 N GRAND AVE, 1        | AHLEQUAH, OK, 744    | 64-2302, United States, Phone: 9184442170 | _                      |

## 10. Choose your shipping options

#### 11. Click Continue

|                                                                                                    | ACE ORDER                                                                                                    |
|----------------------------------------------------------------------------------------------------|----------------------------------------------------------------------------------------------------|
| Choose your shipping options                                                                                                    | Continue                                                                                                    |
| Shipment 1 of 1                                                                                                    | Choose a delivery option:                                                                                                 |
| Shipping from Amazon.com (Learn more)                                                                                                    | Wednesday, Dec. 8                                                                                                    |
| Shipping to: Northeastern State University, 601 N GRAND AVE, TAHLEQUAH, OK, 74464-2302 United States                                                                     | \$5.99 - 5hipping<br><b>Tuesday, Dec. 7</b><br>\$9.99. Shipping                                                           |
| <ul> <li>Powder Free Disposable Nitrile Gloves Large -100 Pack, Blue -Medical Exam<br/>Gloves</li> <li>\$18.25 - Quantity: 1</li> <li>Sold by, DUNN'S TRADING</li> </ul> | erro ampying                                                                                                    |
| Change quantities or delete                                                                                                    |                                                                                                    |
|                                                                                                    | Continue                                                                                                    |
| Do you have a promotional code? W<br>Conditions of Use   Priv                                                                                                    | /e'll ask you to enter your claim code when it's time to pay.<br>i <mark>vacy Notice</mark> © 1996-2021, Amazon.com, Inc. |

- 12. A payment option will be provided for you....Do NOT Change or Add your pcard number.
- 13. Click "Continue"

| aggaer P | Punch Out Group credit and debit card                   | Is                 |            | Continue                              |
|----------|---------------------------------------------------------|--------------------|------------|---------------------------------------|
|          |                                                         | Name on card       | Expires on | You can review this order before it's |
| •        | Mastercard ending in 7420 Provided by your organization | Amazon Webservices | 04/2022    | final.                                |
|          |                                                         |                    |            |                                       |

## 14. Click "Submit Order for Approval".

|                                             | order requires approval.                                                                                                  |                                                    |                          |            | Submit order for appr                                                                                                  | oval                                            |
|---------------------------------------------|----------------------------------------------------------------------------------------------------|----------------------------------------------------|--------------------------|------------|----------------------------------------------------------------------------------------------------|-------------------------------------------------|
| i Impo<br>If tax<br>marke                   | ortant message<br>exemption is applied to this order, you acknowledgi<br>tplace seller you purchase from when applicable. | e your tax exemption                               | certificate may be provi | ded to any | By placing your order, you ag<br>Amazon Business Ar unts T<br>Conditions and Article Trivio<br>Order Summary<br>Items: | ree to the<br>Ferms and<br>acy notice.<br>\$18. |
|                                             |                                                                                                    |                                                    |                          |            | Shipping & handling:                                                                                                   | \$5.9                                           |
| G <b>roup</b><br>Jaggaer Pun                | ch Out Group (Northeaster ending in 742                                                                                   | hange<br>10                                        | Promotional Codes:       |            | Total before tax:<br>Estimated tax to be collected:                                                                    | \$24.<br>\$0.0                                  |
| n State Univ                                | ersity)                                                                                                    |                                                    | Enter Code               | Apply      | Order total:                                                                                                    | \$24.2                                          |
| Lhange                                      |                                                                                                    |                                                    |                          |            |                                                                                                    |                                                 |
| Shipping add<br>Northeastern<br>501 N GRANI | dress Change<br>State University<br>D AVE<br>OK 74464-2302                                                                |                                                    |                          |            | How are shipping costs calculated?<br>Why didn't I qualify for free shipping                                           | g?                                              |
| United States<br>Phone: 9184                | s<br>442170                                                                                                    |                                                    |                          |            |                                                                                                    |                                                 |
| Estimated<br>For example,                   | d Delivery: Depends on Approval<br>if approved now, Wednesday, Dec. 8, 2021)                                              |                                                    |                          |            |                                                                                                    |                                                 |
| E                                           | Powder Free Disposable Nitrile Gloves Large<br>-100 Pack, Blue -Medical Exam Gloves<br>\$18.25 & FREE Returns ~           | Choose a delivery  Wednesday, C<br>\$5.99 - Shippi | option:<br>Dec. 8<br>ing |            |                                                                                                    |                                                 |
| and the                                     | Quantity: 1 Change<br>Sold by: DUNN'S TRADING                                                                             | O Tuesday, Dec.<br>\$9.99 - Shippi                 | <b>7</b><br>ing          |            |                                                                                                    |                                                 |
|                                             |                                                                                                    |                                                    |                          |            |                                                                                                    |                                                 |

## 15. This will bring you back to The Purch. Review items and click "Proceed to Checkout".

| Shopping Cart • 3404320 -                                                       |             |                |            |           |            |       | Assign Cart                 | Proceed To Checkout |
|---------------------------------------------------------------------------------|-------------|----------------|------------|-----------|------------|-------|-----------------------------|---------------------|
| Simple Advanced<br>Search for products, suppliers, forms, part number, etc.     |             |                |            |           |            | <br>م | Details<br>For<br>Chris Gay | Ť                   |
| 2 Items                                                                         |             |                |            |           |            | •     | Name                        |                     |
| Amazon.Com · 1 Item · 18.25 USD                                                 |             |                |            |           |            | 🗆     | 20211110004101              |                     |
| SUPPLIER DETAILS PT Pay to 1 V                                                  |             |                |            |           |            |       | Estimate (71.70 USD)        | ~                   |
| Item                                                                            | Catalog No. | Size/Packaging | Unit Price | Quantity  | Ext. Price |       | Total:                      | 71.70               |
| 1 Powder Free Disposable Nitrile Gloves<br>Large -100 Pack, Blue -Medical Exam_ | B08JD2RQNT  | EA             | 18.25      | Qty: 1 EA | 18.25      | …     |                             |                     |
|                                                                                 |             |                |            |           |            |       |                             |                     |
| Commodity Code                                                                  |             |                |            |           |            |       |                             |                     |
| Taxable                                                                         |             |                |            |           |            |       |                             |                     |
| Capital Expense                                                                 |             |                |            |           |            |       |                             |                     |
| Sundance Office Supply Inc - 1 Item - 53.45 USD                                 |             |                |            |           |            | 🗆     |                             |                     |
| SUPPLIER DETAILS                                                                |             |                |            |           |            |       |                             |                     |

16. This will Bring you to the Requisition Screen. Click the Pencil Icon next to Shipping to add shipping address.

| Summary PO Preview   | v Comments Attachments H | listory                              |                             |                                      |     |                                                                     |   |
|----------------------|--------------------------|--------------------------------------|-----------------------------|--------------------------------------|-----|---------------------------------------------------------------------|---|
|                      |                          | lotory                               |                             |                                      |     |                                                                     |   |
| General              | ø ····                   | Shipping                             | ø ····                      | Billing                              | ø v | Draft                                                               |   |
| Cart Name            | 2021-11-18 CGAY 01       | Ship To                              | <b>↑</b>                    | Bill To                              |     | Correct these issues.<br>You are unable to proceed until addressed. |   |
| Description          | no value                 | Shipping and Receiving               |                             | Tahlquah Administration              |     | Required: Fund                                                      |   |
| Priority             | Normal                   | Attn:<br>148 Short Street            |                             | Attn: AP<br>601 N Grand Ave          |     | Required: Organization                                              |   |
| Prepared by          | Chris Gay                | Tahlequah, OK 74464<br>United States |                             | Tahlequah, OK 74464<br>United States |     | Required: Account<br>Required: Program                              |   |
| Prepared for         | Chris Gay                |                                      |                             |                                      |     | T-1-1 (200 01 USD)                                                  |   |
| Blanket Order?       | ×                        | Delivery Options                     |                             | Credit Card Info                     |     | IOLAI (307.71 03D)                                                  |   |
| Dialiket ofder:      | ~                        | Expedite                             | ×                           | No credit card has been assigned.    |     | Subtotal                                                            |   |
| Standing Order?      | no value                 | Ship Via                             | Best Carrier-Best Way       | Billing Options                      |     |                                                                     |   |
|                      |                          | Requested Delivery Date              | no value                    | Accounting Date no value             |     |                                                                     |   |
|                      |                          |                                      |                             |                                      |     | Next Step Buyer Assignment                                          |   |
| Accounting Codes     |                          |                                      |                             |                                      | ø v | Approvers There are no approvers                                    |   |
| Fund                 | Organization             | Account                              | Program                     | Activity                             |     |                                                                     | - |
| no value             | no value                 | no value                             | no value                    | no value                             |     | Workflow                                                            | L |
| Required             | Required                 | S Required                           | Required                    |                                      |     | Show skipped steps                                                  |   |
| Internal Notes and A | Attachments              |                                      | ··· External Notes and Atta | chments                              | ø v | O Draft<br>Active                                                   |   |
| Internal Note        | no value                 |                                      | Note to all Suppliers       | no value                             |     | Chris Gay                                                           |   |

- 17. Select which campus you want the order to be shipped to by typing the Address in the Search box or selecting address already saved in addresses.
- 18. Type name or department name in Attn box.
- 19. Click Save.

| Edit Shipping        |                                     |                                                         | ×     |
|----------------------|-------------------------------------|---------------------------------------------------------|-------|
| Ship To ★            |                                     |                                                         |       |
| CURRENT ADDRES       | S                                   |                                                         | Ċ     |
| Contact Line 1       | Shipping and Receiving              | Add to my addresses                                     |       |
| Attn:                |                                     |                                                         |       |
| Address Line 1       | 148 Short Street                    |                                                         |       |
| City                 | Tahlequah                           |                                                         |       |
| State                | ок                                  |                                                         |       |
| Zip Code             | 74464                               |                                                         |       |
| Country              | United States                       |                                                         |       |
| 🔿 Tahlequah Shipping | g – Shipping and Receiving , [Attn: | ], 148 Short Street, Tahlequah, OK 74464, United States | *     |
| Search additional    | Q Results Per Pa                    | ge 10 V                                                 |       |
| Delivery Option:     |                                     |                                                         |       |
| xpedite              |                                     |                                                         |       |
| hip Via              |                                     | Best Carrier-Best Way                                   |       |
| Required fields      |                                     | Save                                                    | Close |

# 20. Next add the FOAP by clicking on the Pencil Icon in the "Accounting Codes" section

| Summary PO Preview    | Comments Attachments H | History                              |                       |                                      |             |                                                                    |   |
|-----------------------|------------------------|--------------------------------------|-----------------------|--------------------------------------|-------------|--------------------------------------------------------------------|---|
| General               | ø                      | Shipping                             | ø                     | Billing                              | ø v         | Draft                                                              |   |
| Cart Name             | 2021-11-18 CGAY 01     | Ship To                              |                       | Bill To                              |             | Orrect these issues.<br>You are unable to proceed until addressed. |   |
| Description           | no value               | Shipping and Receiving               |                       | Tahlquah Administration              |             | Required: Fund                                                     |   |
| Priority              | Normal                 | Attn:<br>148 Short Street            |                       | Attn: AP<br>601 N Grand Ave          |             | Required: Organization                                             |   |
| Prepared by           | Chris Gay              | Tahlequah, OK 74464<br>United States |                       | Tahlequah, OK 74464<br>United States |             | Required: Account<br>Required: Program                             |   |
| Prepared for          | Chris Gay              |                                      |                       |                                      |             | Total (309.91 USD)                                                 |   |
| Blanket Order?        | ×                      | Delivery Options                     |                       | Credit Card Info                     |             | ·,                                                                 |   |
| Otending Order?       |                        | Expedite                             | ×                     | No credit card has been assigned.    |             | Subtotal                                                           |   |
| standing order?       | πο ναίας               | Ship Via                             | Best Carrier-Best Way | Billing Options                      |             |                                                                    |   |
|                       |                        | Requested Delivery Date              | no value              | Accounting Date no value             |             | What's next for my order?                                          |   |
|                       |                        |                                      |                       |                                      |             | Next Step Buyer Assignment                                         |   |
| Accounting Codes      |                        |                                      |                       |                                      | ø v         | Approvers There are no approvers                                   |   |
| Fund                  | Organization           | Account                              | Program               | Activity                             |             |                                                                    | F |
| no value              | no value               | no value                             | no value              | no value                             |             | WORKTIOW                                                           | L |
| S Required            | Required               | Required                             | Required              | 1                                    |             | Show skipped steps                                                 |   |
| Internal Notes and At | tachments              | ø -                                  |                       | achments                             | <u>به</u> ب | Draft                                                              |   |

#### 21. Enter in FOAP information

## 22. Click Save.

| ☆.          | <u>&amp;</u>                    |                                  | All Orders 👻 Searc   | sh (Alt+Q) Q 309.91 USD 📜 🤇      | >  = 🔺 1 |
|-------------|---------------------------------|----------------------------------|----------------------|----------------------------------|----------|
|             | Edit Accounting Codes           |                                  |                      |                                  | ×        |
|             | Accounting Codes                |                                  |                      |                                  |          |
|             | Fund * Organization * Account * | Program * Activity               |                      |                                  |          |
| 02          | Search Q Search Q Search        | Q Search Q Search                |                      |                                  | - 1      |
| 覀           | restare     reduie     reduie   | Required                         |                      |                                  | +        |
| <b>4</b> 25 |                                 |                                  |                      |                                  | + •      |
| ш           | ★ Required fields               |                                  |                      | Save                             | Close    |
| <b>a</b> 7  | Desuested                       | Delivery Data no valua           | inting Data na valua | IOTAI (309.91 050)               |          |
| 8           | нециезтей                       | Derivery Date no value Acco      | mung Date no value   | Subtotal                         | 309.91   |
|             | Accounting Codes                |                                  | Ø V                  |                                  | 309.91   |
|             | Fund Organization               | Account Program                  | Activity             | What's next for my order?        | ~        |
|             | no value no value               | no value no value                | no value             | Next Step Buyer Assignment       |          |
|             |                                 | A                                | A                    | Approvers There are no approvers |          |
|             | Internal Notes and Attachments  | External Notes and Attachments   | ···· · ·             | Workflow                         | C 🖶      |
|             | Internal Note no value          | Note to all Suppliers no valu    | e                    | Show skipped steps               |          |
|             |                                 | Attachments for an suppliers Add |                      | Draft                            |          |

| Summary PO Preview  | Comments Attachment | s History                        |                       |          |                                   |                   |     |                           |     |
|---------------------|---------------------|----------------------------------|-----------------------|----------|-----------------------------------|-------------------|-----|---------------------------|-----|
|                     |                     | ,                                |                       |          |                                   |                   |     |                           | _   |
| General             | ø ····              | Shipping                         |                       | <i>پ</i> | Billing                           |                   | ø v | Draft                     |     |
| Cart Name 2021-1    | 2-03 rrequester 02  | Ship To                          |                       |          | Bill To                           |                   |     | Total (366.69 USD)        |     |
| Description no valu | le                  | Shipping and R                   | eceiving              |          | Tahlquah Admir                    | nistration        |     | Subtotal                  | 366 |
| Priority Norma      | I                   | 148 Short Stree<br>Tahleguah, OK | et<br>74464           |          | 601 N Grand Av<br>Tahleguah, OK 7 | e<br>74464        |     |                           | 366 |
| Prepared by Rudy R  | equester            | United States                    |                       |          | United States                     |                   |     |                           |     |
| Prepared for Rudy R | equester            |                                  |                       |          |                                   |                   |     | What's next for my order? |     |
|                     |                     | Delivery Option                  | ns                    |          | Credit Card Info                  | D                 |     |                           |     |
|                     |                     | Expedite                         | ×                     |          | No credit card h                  | as been assigned. |     |                           |     |
|                     |                     | Ship Via                         | Best Carrier-Best Way |          | <b>Billing Options</b>            |                   |     |                           |     |
|                     |                     | Requested<br>Delivery Date       | no value              |          | Accounting<br>Date                | no value          |     |                           |     |
| Accounting Codes    |                     |                                  |                       |          |                                   |                   | ø v |                           |     |
|                     |                     |                                  |                       |          |                                   |                   |     |                           |     |

23. Review that all items are correct and then click "Place Order"

24. Your order is now submitted for account sponsor approval.

|                         |                                    | All ▼ Search (Alt+Q) 0,0                                                          | 00 USD 📜 🗢 🏴 |
|-------------------------|------------------------------------|-----------------------------------------------------------------------------------|--------------|
| Simple Advance          | ced Go to: Non-catalog Item        | Favorites   Forms   Shop   Quick Order Browse: Suppliers   Categories   Contracts |              |
| Search for products, su | uppliers, forms, part number, etc. | Q                                                                                 |              |
| Requisiti               | ion 3419034 Submitted              |                                                                                   |              |
| Summary                 |                                    | Options                                                                           |              |
| Requisition number      | 3419034                            | C Print                                                                           |              |
| Requisition status      | Pending                            | Recent orders                                                                     |              |
| Cart name               | 2021-12-03 rrequester 02           | Return to your home page                                                          |              |
| Requisition date        | 12/3/2021                          |                                                                                   |              |
| Requisition total       | 366.69 USD                         |                                                                                   |              |
| Number of line items    | 1                                  |                                                                                   |              |
|                         |                                    |                                                                                   |              |